## How to Enable Push Notifications on Mobile for the JSM Portal

This article tends to help clients in enabling Push Notification on Mobile for JSM Portal.

Before you start with Step-by-step guide please make about the following:

- 1. If your organization has a firewall, you need to open the following ports: **5228**, **5229**, and **5230** to unlock this feature (You can refer to this link for further details FCM Ports), these Ports are used by FCM (Firebase Cloud Messaging).
- 2. You need to have admin access on your Jira Instance.

## Step-by-step guide

From your Jira Instance:

- 1. Login with your Admin account.
- 2. Navigate to Manage apps.
- 3. Select Push Notification Configuration from Mobile for JSM Portal section
- 4. Make sure that Notification feature is enabled for the needed projects (if not enable it, kindly click on the checkbox to enable it as shown in the below image):

| You have temporary access to administrative functions. Drop access if you no longer require it. For more information, refer to the documentation.                                                                                                    |                                                                                                    |                              |                                   |                               |                |  |  |  |
|----------------------------------------------------------------------------------------------------|----------------------------------------------------------------------------------------------------|------------------------------|-----------------------------------|-------------------------------|----------------|--|--|--|
| 🖓 Jirg Dashboards 🗸 Proj                                                                                                    | ects v Issues v Boards v Create                                                                                                  |                              |                                   | Search                        | व 🦑 🗄 🦘 🛛 😝    |  |  |  |
| Administration ۹8                                                                                                    | iearch Jíra admin                                                                                                    |                              |                                   |                               | 4 <sup>9</sup> |  |  |  |
| Applications Projects Issues                                                                                                    | Manage apps User management Latest upgrade report                                                                                | System                       |                                   |                               |                |  |  |  |
| MOBILE FOR JIRA SERVICE DESK<br>PORTAL                                                                                                    | Mobile for Jira Service Desk Portal supports Push Notifi                                                                         | cations to notify customers. |                                   |                               |                |  |  |  |
| Push Notification<br>Configuration                                                                                                    | NOTE:<br>If your organization has a frewall, you need to open the following ports: 5228, 5229, and 5230 to unblock this feature. |                              |                                   |                               |                |  |  |  |
| omer<br>Label Manager                                                                                                    | Q. Contains text                                                                                                    | $\backslash$                 |                                   |                               |                |  |  |  |
|                                                                                                    | Name                                                                                                    | Key                          | Enable/Disable Push notifications | Actions                       |                |  |  |  |
|                                                                                                    |                                                                                                    |                              | Disable All                       |                               |                |  |  |  |
|                                                                                                    | AdminPortal                                                                                                    | AD                           | Enabled                           | Configure Notification Scheme |                |  |  |  |
|                                                                                                    | Basic                                                                                                    | BAS                          | Enabled                           | Configure Notification Scheme |                |  |  |  |
|                                                                                                    | IT Service Desk                                                                                                    | ISD                          | Enabled                           | Configure Notification Scheme |                |  |  |  |
|                                                                                                    | IT Support                                                                                                    | IS                           | Enabled                           | Configure Notification Scheme |                |  |  |  |
|                                                                                                    | Marketing & Design Portal                                                                                                    | MDP                          | Enabled                           | Configure Notification Scheme |                |  |  |  |
|                                                                                                    | Products Support                                                                                                    | PROS                         | Enabled                           | Configure Notification Scheme |                |  |  |  |
|                                                                                                    | Service clients                                                                                                    | SC                           | Enabled                           | Configure Notification Scheme |                |  |  |  |
|                                                                                                    | Support Support                                                                                                    | PS                           | Enabled                           | Configure Notification Scheme |                |  |  |  |
|                                                                                                    |                                                                                                    |                              |                                   |                               |                |  |  |  |
| Animation and Transmission and the second second and the second second s |                                                                                                    |                              |                                   |                               |                |  |  |  |
| A ATLASSIAN                                                                                                    |                                                                                                    |                              |                                   |                               |                |  |  |  |
|                                                                                                    |                                                                                                    | A AILASSI                    |                                   |                               |                |  |  |  |
|                                                                                                    |                                                                                                    |                              |                                   |                               |                |  |  |  |
|                                                                                                    |                                                                                                    |                              |                                   |                               |                |  |  |  |

5. After enabling Notification feature, click on **Configure Notification Scheme** for the needed project, you will be navigated to a screen as the below:

| 🖗 Jing Dashboards v Proje                                                                                                    | cts v Issues v Boards v Create                                                                                                    |                                                                                                    | Search C                   | a 🖑 🕁 🤲                                     | e o 🌐                                       |  |  |  |  |
|----------------------------------------------------------------------------------------------------|----------------------------------------------------------------------------------------------------|----------------------------------------------------------------------------------------------------|----------------------------|---------------------------------------------|---------------------------------------------|--|--|--|--|
| Project settings - AdminPortal                                                                                                    |                                                                                                    |                                                                                                    |                            |                                             |                                             |  |  |  |  |
| Back to project Administration                                                                                                    |                                                                                                    |                                                                                                    |                            |                                             |                                             |  |  |  |  |
| Summary<br>Details<br>Audit log<br>Re-index project<br>Delete project                                                                                              | Customer notifications<br>Templates<br>Coatomise the customer notifications. Edit template and change your notifications.<br>Rules                               |                                                                                                    |                            |                                             |                                             |  |  |  |  |
| Translation                                                                                                    | Name                                                                                                    | Description                                                                                                    |                            |                                             | Action                                      |  |  |  |  |
| Request types<br>Custome permissions<br>Portal settings<br>Email requests<br>Custome notifications<br>Satisfaction settings<br>Knowledge base<br>SLAs<br>Cutendars | Request created                                                                                                    | When customers create requests in the portal or send an email to your email channel, your service de received.                                                   | sk sends a confirmation    | that their request was                      | <ul> <li>Enable</li> <li>Disable</li> </ul> |  |  |  |  |
|                                                                                                    | Public comment added                                                                                                    | When a comment that is visible to your customers is added to the request/issue, your service desk se notification.                                               | ends all the customers in  | wolved on the request a                     | <ul> <li>Enable</li> <li>Disable</li> </ul> |  |  |  |  |
|                                                                                                    | Public comment edited When a comment that is visible to your customers is edited, your service desk sends all the people involved on the request a notification. |                                                                                                    |                            | <ul> <li>Enable</li> <li>Disable</li> </ul> |                                             |  |  |  |  |
|                                                                                                    | Request resolved                                                                                                    | When a request resolution field is set, your service desk notifies the reporter and all customers involv<br>if they have turned off notifications for a request. | ed. This notification is s | ent to the reporter ever                    | <ul> <li>Enable</li> <li>Disable</li> </ul> |  |  |  |  |
|                                                                                                    | Request reopened                                                                                                    | When a request's resolution field is cleared, your service desk notifies all people involved.                                                                    |                            |                                             | <ul> <li>Enable</li> <li>Disable</li> </ul> |  |  |  |  |
| Automation<br>Issue types<br>IT Help<br>Service Request<br>Service Request with Appr<br>Sub-task<br>Task                                                           |                                                                                                    |                                                                                                    |                            |                                             |                                             |  |  |  |  |
| Workflows<br>Screens<br>Fields                                                                                                    |                                                                                                    |                                                                                                    |                            |                                             |                                             |  |  |  |  |

6. Make sure to enable the needed Scheme for notifications.

7. Check below video

b.

Your browser does not support the HTML5 video element

From your Mobile App, you need to apply the following:

- 1. Close the Mobile app and remove it from the background.
- 2. From your Android device and iOS device, make sure about the below: a. iOS:
  - i. From your iOS device click open settings.
  - ii. Click on JSMobile.
  - iii. Click on **Notification**.
  - iv. Make sure that Allow Notifications is turned On.

|            | 2:24                                 |                         | Ý 🚍        |                    |
|------------|--------------------------------------|-------------------------|------------|--------------------|
|            | < above                              | .3Mobile                |            |                    |
|            |                                      |                         |            |                    |
|            | 🔹 Phones                             |                         | A Shores > |                    |
|            | Norther of                           |                         |            |                    |
|            | Stationarch                          |                         | - <b>-</b> |                    |
|            | Anticeters                           |                         |            |                    |
|            | Second Action                        |                         |            |                    |
|            | 🕃 Sachy o. 14                        | i sufar                 | •          |                    |
|            |                                      |                         |            |                    |
|            | Phil 1931 - Lidik 1444               |                         | Part March |                    |
|            | - and                                |                         | Lug iso 2  |                    |
|            |                                      |                         |            |                    |
|            |                                      |                         |            |                    |
|            |                                      |                         |            |                    |
|            |                                      |                         |            |                    |
|            |                                      |                         |            |                    |
|            |                                      |                         |            |                    |
|            |                                      |                         |            |                    |
|            |                                      |                         |            |                    |
| v.         | _                                    |                         |            |                    |
| Android    | <b>F</b> aaraa                       | A                       |            | - 11 - 11          |
| I.<br>     | From your                            | Android                 | aevice     | click on settings. |
| II.<br>    | Click on A                           | pps.                    |            |                    |
| III.<br>5. | Click on J                           | SIVIODIIE               | •          |                    |
| IV.        | CIICK ON N                           | otificati               | ons.       |                    |
| ۷.         | wake sure                            | inat the                | reature    | e is turned On.    |
|            | 2 Are info                           |                         |            |                    |
|            | 2. Meletine                          |                         |            |                    |
|            | Mobile data                          |                         |            |                    |
|            | A CONDICIDARCI                       | 105.2 2320              |            |                    |
|            | Battery<br>Councementation           | s cruis al              |            |                    |
|            | Storace                              |                         |            |                    |
|            | 60.07 VID used in Infor              | ogance an               |            |                    |
|            | Memory                               |                         |            |                    |
|            | 129 VD used on intern                | gein extitours          |            |                    |
|            | Aga metings                          |                         |            |                    |
|            | Notifications<br>Alcored             |                         |            |                    |
|            | Permissions                          |                         |            |                    |
|            | 85722                                |                         |            |                    |
|            | Set as default                       |                         |            |                    |
|            | Roccoccial                           |                         |            |                    |
|            | Approduktiskie                       |                         |            |                    |
|            | Apple a code for<br>Apple a code for | one<br>Google Pay State |            |                    |
|            |                                      |                         |            |                    |
|            | 12                                   | •                       | 0          |                    |
| vi         |                                      | 0                       | 2          |                    |
|            |                                      |                         |            |                    |

- 3. Open JSMobile in Android and JSMobile in iOS.
- Login using your Customer User credentials.
   Navigate to setting and make sure Notification is enabled as in the below image:

Your browser does not support the HTML5 video element

To test if Push Notification feature is working:

- 1. You should have two accounts: Customer (Account A) and the other one Agent (Account B).
- 2. If Public comment added scheme is enabled for example in the add-on:
  - a. Open the Mobile app.
  - b. Login with Account A.

  - c. Create a test ticket d. Then close the App

- 3. From your web browser on your PC:
  a. Login with Account B.
  b. Open the ticket created by Account A.
  c. Add a public comment.
  d. Account A, should receive Push Notification about the comment, and he can view comment history from the app.